# Ubuntu Linux Setup Guide

For ThinkPad P53, P73

\*\*\* Official support of Ubuntu 18.04 LTS and later.

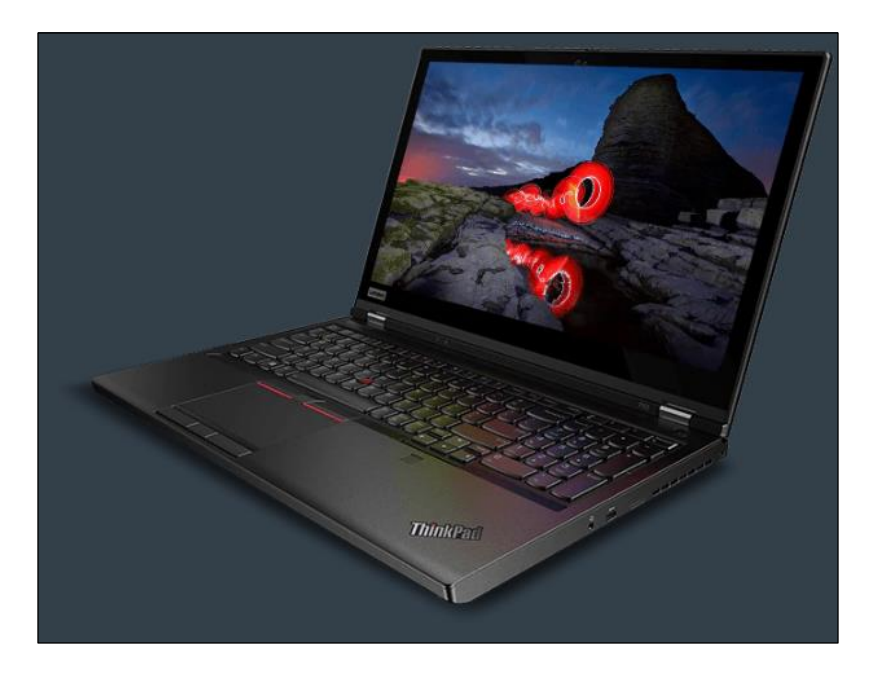

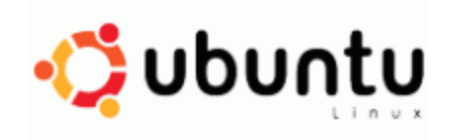

# Section 1 – BIOS Setup and Pre-Installation Steps

The first step before installing Linux is to make sure the system BIOS is setup correctly.

• Boot into BIOS by pressing the function F1 key at the "Lenovo" splash screen.

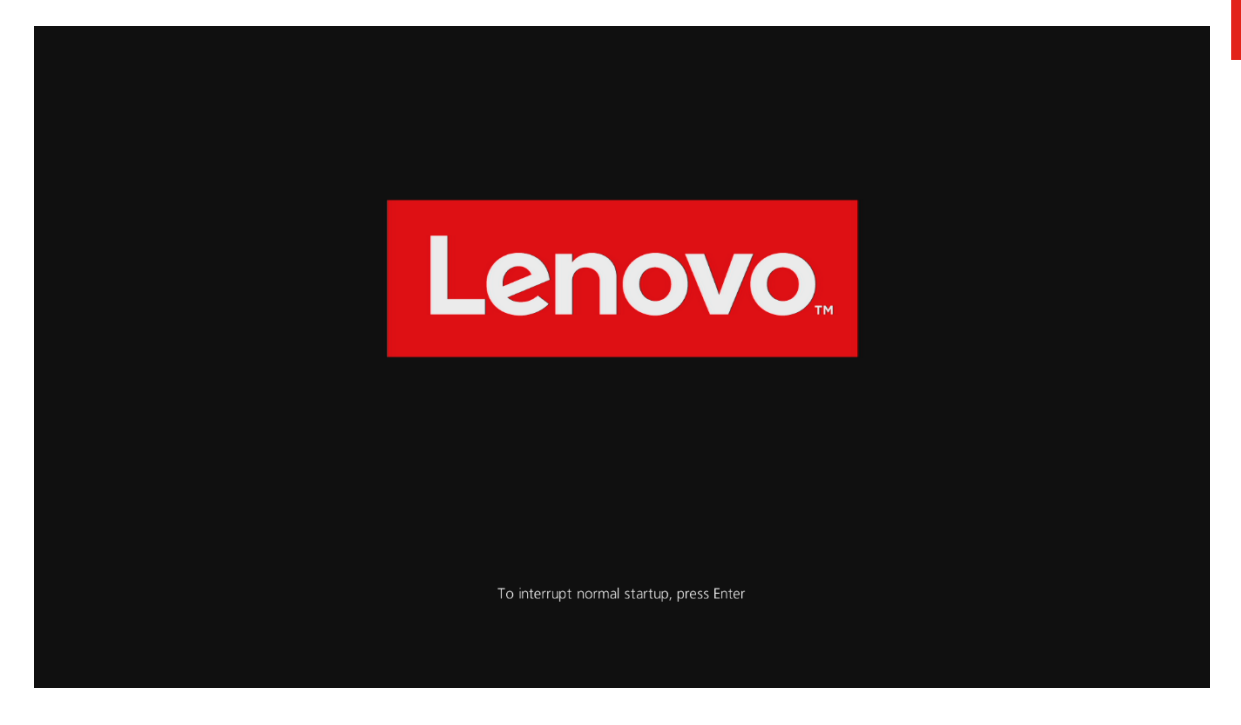

Tab over to the 'Restart' menu tab and set "OS Optimized Defaults" to "Disabled".

|                                 |                                                                                 |                                                   | Thi                            | nkPad Set                | tup                 |                                                                                                    |                                                                                                    |
|---------------------------------|---------------------------------------------------------------------------------|---------------------------------------------------|--------------------------------|--------------------------|---------------------|----------------------------------------------------------------------------------------------------|----------------------------------------------------------------------------------------------------|
| Ma                              | in Cor                                                                          | ıfig                                              | Date/Time 👘                    | Secur                    | ity Sta             | artup 👘                                                                                                    | Restart                                                                                                    |
| Exi<br>Exi<br>Loa<br>Dis<br>Sau | t Saving (<br>t Discardi<br>d Setup De<br>OS Optimiz<br>card Chang<br>e Changes | Changes<br>ng Chang<br>faults<br>red Defau<br>res | es<br>lts [ <u>Enabl</u><br>[] | ed]<br>isabled<br>nabled |                     | Item<br>The des<br>setting<br>changed<br>Select<br>Meet M<br>Windows<br>Certif<br>Require<br>setting<br>Suppor<br>Boot, D<br>Boot, D<br>Boot, S<br>Preven<br>Virtua<br>feature | Specific Help<br>fault value of<br>gs below are<br>d accordingly.<br>"Enabled" to<br>icrosoft"<br>s 10 ®<br>ication<br>ement. Affected<br>gs are CSM<br>t, UEFI/Legacy<br>UEFI/Legacy<br>riority, Secure<br>Secure RollBack<br>tion, and<br>lization<br>es. |
| F1<br>Esc                       | Help †↓<br>Exit ↔                                                               | Select<br>Select                                  | Item +/-<br>Menu Enter         | Change<br>Select         | Values<br>▶ Sub-Mem | F9<br>1 F10                                                                                                    | Setup Defaults<br>Save and Exit                                                                                                    |

- Lenovo
- Switching the "OS Optimized Defaults" settings may give a warning message. Select "Yes" to continue to disable OS Optimized Defaults.

|            |                                                                                                    |               |                   |              | Thim         | kPad Set         | tup                |                                 |                                                       |   |
|------------|----------------------------------------------------------------------------------------------------|---------------|-------------------|--------------|--------------|------------------|--------------------|---------------------------------|-------------------------------------------------------|---|
| Ma         | in                                                                                                    | Con           | fig               | Date/        | Time         | Secur            | ity S              | Startup                         | Restart                                               |   |
| Exi<br>Exi | t Savi<br>t Disc                                                                                                    | ing C<br>ardi | hanges<br>ng Chan | ges          |              |                  |                    | Ite                             | em Specific Help                                      |   |
|            | Attention!                                                                                                    |               |                   |              |              |                  |                    |                                 |                                                       |   |
| Selec      | If OS Optimized Defaults is changed to Disabled, the default<br>value of some security settings including Secure Boot, Secure<br>RollBack Prevention and Virtualization features are disabled.<br>Do you really want to continue?<br>Select Yes to continue to disable the OS Optimized Defaults.Select No to<br>discontinue the operation. |               |                   |              |              |                  |                    |                                 |                                                       |   |
|            |                                                                                                    |               |                   | res          |              |                  |                    |                                 |                                                       |   |
|            |                                                                                                    |               |                   |              |              |                  |                    | Boot<br>Preve<br>Virtu<br>featu | Secure RollBack<br>ention, and<br>ualization<br>ures. | K |
| F1<br>Esc  | Help<br>Exit                                                                                                    | †↓<br>+→      | Select<br>Select  | Item<br>Menu | +/-<br>Enter | Change<br>Select | Values<br>► Sub-Me | F9<br>enu F10                   | Setup Defaults<br>Save and Exit                       |   |

• Tab over to the "Startup" menu tab.

|           |                    |               |                  |              | Thin                         | kPad Set                        | tup              |           |           |                                 |
|-----------|--------------------|---------------|------------------|--------------|------------------------------|---------------------------------|------------------|-----------|-----------|---------------------------------|
| Ma        | in                 | Con           | fig              | Date/        | [ime                         | Secur                           | ity              | Sta       | rtup      | Restart                         |
| ► Boo     | ıt                 |               |                  |              |                              |                                 |                  |           | Ite       | m Specific Help                 |
| Net       | work Bo            | oot           |                  |              | EPXE                         | BOOTI                           |                  |           |           |                                 |
| UEF<br>-  | T∕Legaa<br>CSM Suj | cy Bo<br>ppor | oot<br>t         |              | EUEF<br>ENoJ<br>* Un:<br>Sec | [ Only]<br>selectal<br>cure Boo | ole for<br>ot    |           |           |                                 |
| Boo       | t Mode             |               |                  |              | [Qu i                        | ck]                             |                  |           |           |                                 |
| Opt       | ion ke             | y Di:         | splay            |              | [Ena]                        | bled]                           |                  |           |           |                                 |
| Boo       | t devia            | ce L          | ist F12          | Option       | n [Enal                      | bled]                           |                  |           |           |                                 |
| Boo       | t Order            | r Lo          | ck               |              | Dis                          | abled]                          |                  |           |           |                                 |
|           |                    |               |                  |              |                              |                                 |                  |           |           |                                 |
| F1<br>Esc | Help<br>Exit       | †↓<br>↔       | Select<br>Select | Item<br>Menu | +/-<br>Enter                 | Change<br>Select                | Values<br>► Sub- | :<br>Menu | F9<br>F10 | Setup Defaults<br>Save and Exit |

 Pressing F9 function key will allow Legacy and UEFI bootable devices by setting "UEFI/Legacy Boot" to "Both"; otherwise, it will be an unchangeable setting to "UEFI only".

|                                |                                                 | 1                        | hinkPad Setup                   |                  |           |                                 |
|--------------------------------|-------------------------------------------------|--------------------------|---------------------------------|------------------|-----------|---------------------------------|
| Main                           | Config                                          | Date/Time                | e Security                      | Star             | ·tup      | Restart                         |
|                                |                                                 |                          |                                 |                  | Ite       | m Specific Help                 |
| ▶ Boot                         |                                                 |                          |                                 |                  |           |                                 |
| Network                        | Boot                                            |                          | [PCI LAN]                       |                  |           |                                 |
| UEFI/Leg<br>- UEFI/<br>- CSM S | <sub>lacy</sub> Boot<br>'Legacy Boot<br>Support | Priority                 | [Both]<br>[UEFI First]<br>[Yes] |                  |           |                                 |
| Boot Mod                       | le                                              |                          | [Quick]                         |                  |           |                                 |
| Option k                       | ey Display                                      |                          | [Enabled]                       |                  |           |                                 |
| Boot dev                       | ice List F1                                     | 2 Option                 | [Enabled]                       |                  |           |                                 |
| Boot Ord                       | ler Lock                                        |                          | [Disabled]                      |                  |           |                                 |
|                                |                                                 |                          |                                 |                  |           |                                 |
| F1 Help<br>Esc Exit            | o <mark>†↓</mark> Selec<br>: ←→ Selec           | t Item +/-<br>t Menu Ent | - Change Va<br>er Select⊦       | lues<br>Sub-Menu | F9<br>F10 | Setup Defaults<br>Save and Exit |

• Press function F10 key to save and exit BIOS setup.

|                         |                                    | Thi                    | nkPad Setup                    |                   |                                 |
|-------------------------|------------------------------------|------------------------|--------------------------------|-------------------|---------------------------------|
| Main (                  | Config                             | Date/Time              | Security                       | Startup           | Restart                         |
| ▶ Boot                  |                                    |                        |                                | Ite               | m Specific Help                 |
| Network Boo             | ot                                 | (P)                    | XE BOOTJ                       |                   |                                 |
| UEFI/Legacy             | J Boot                             | EB                     | oth]                           |                   | _                               |
| - CSM Supp              | 6                                  | Setup                  | Confirmation                   |                   |                                 |
| Boot Mode               | Save                               | configuratio           | n changes and e                | exit now?         |                                 |
| Option key              |                                    | [Yes]                  | [No]                           | l                 |                                 |
| Boot device             | e List F12                         | Option [E              | nabledl                        |                   |                                 |
| Boot Order              | Lock                               | [D                     | isabled]                       |                   |                                 |
|                         |                                    |                        |                                |                   |                                 |
|                         |                                    |                        |                                |                   |                                 |
| F1 Help 1<br>Esc Exit + | <mark>t∔</mark> Select<br>→ Select | Item +/-<br>Menu Enter | Change Values<br>Select ► Sub- | s F9<br>-Menu F10 | Setup Defaults<br>Save and Exit |

# Section 2 – Discrete vs Hybrid Graphics

The Thinkpad P53 and P73 offer both Nvidia and Intel graphics. To run exclusively Nvidia graphics, use the discrete graphics mode highlighted below.

• Boot into BIOS, tab over to the "Config" menu option, and select the "Display" option.

|                                                                                                    |                                                                            |                              |                         |         | Thin        | kPad Set | եսթ        |         |                |
|----------------------------------------------------------------------------------------------------|----------------------------------------------------------------------------|------------------------------|-------------------------|---------|-------------|----------|------------|---------|----------------|
| Ma                                                                                                    | in                                                                         | Con                          | fig                     | Date/   | <b>Time</b> | Secur    | ity Sta    | ırtup 👘 | Restart        |
| <ul> <li>Net</li> <li>USB</li> <li>Key</li> <li>Dis</li> <li>Pow</li> <li>Bee</li> <li>Sto</li> <li>CPU</li> <li>Thu</li> <li>Int</li> <li>Ind</li> <li>Set</li> </ul> | work<br>play<br>er<br>p and<br>rage<br>nderbo<br>el® AM<br>icator<br>up UI | Mous<br>Alar<br>It(T<br>S Co | e<br>m<br>M) 3<br>ntrol | [Simple | e Text]     | Change   | llalues    | Ite     | Setum Defaults |
| Esc                                                                                                    | Exit                                                                       | ++                           | Select                  | Menu    | Enter       | Select   | ▶ Sub-Menu | i F10   | Save and Exit  |

• By default, the "Graphics Device" will likely be set to "Hybrid Graphics". To run exclusively Nvidia graphics, set the "Graphics Device" to "Discrete Graphics".

| ThinkPad Setup                                                                                                    |                                                                                                    |
|----------------------------------------------------------------------------------------------------|----------------------------------------------------------------------------------------------------|
| Config                                                                                                    |                                                                                                    |
| Display                                                                                                    | Item Specific Help                                                                                                    |
| Boot Display Device<br>Graphics Device<br>Total Graphics Memory[ThinkPad LCD]<br>[Hybrid Graphics]<br>[256MB]<br>* Unselectable when* Unselectable whenDiscrete Graphics<br>Hybrid GraphicsBoot Time ExtensionDisabled | Discrete Graphics<br>mode will achieve<br>higher graphics<br>performance.<br>Hybrid Graphics mode<br>runs as Integrated<br>Graphics mode to<br>achieve longer<br>battery life, and<br>Discrete Graphics is<br>enabled on demand. |
| F1 Help ↑↓ Select Item +/- Change Values<br>Esc Exit ↔ Select Menu Enter Select ▶ Sub-Menu                                                                                                    | F9 Setup Defaults<br>F10 Save and Exit                                                                                                    |

## Section 3 – Installing Ubuntu Linux 18.04 LTS

Please refer to the following instructions and screenshots on how to install Ubuntu 18.04 LTS on the Lenovo Thinkpad P53 and P73.

- Insert the Ubuntu 18.04 LTS installation media (either through USB or CD/DVD).
- Power on the system and press the F12 function key whenever the following Lenovo splash screen appears.

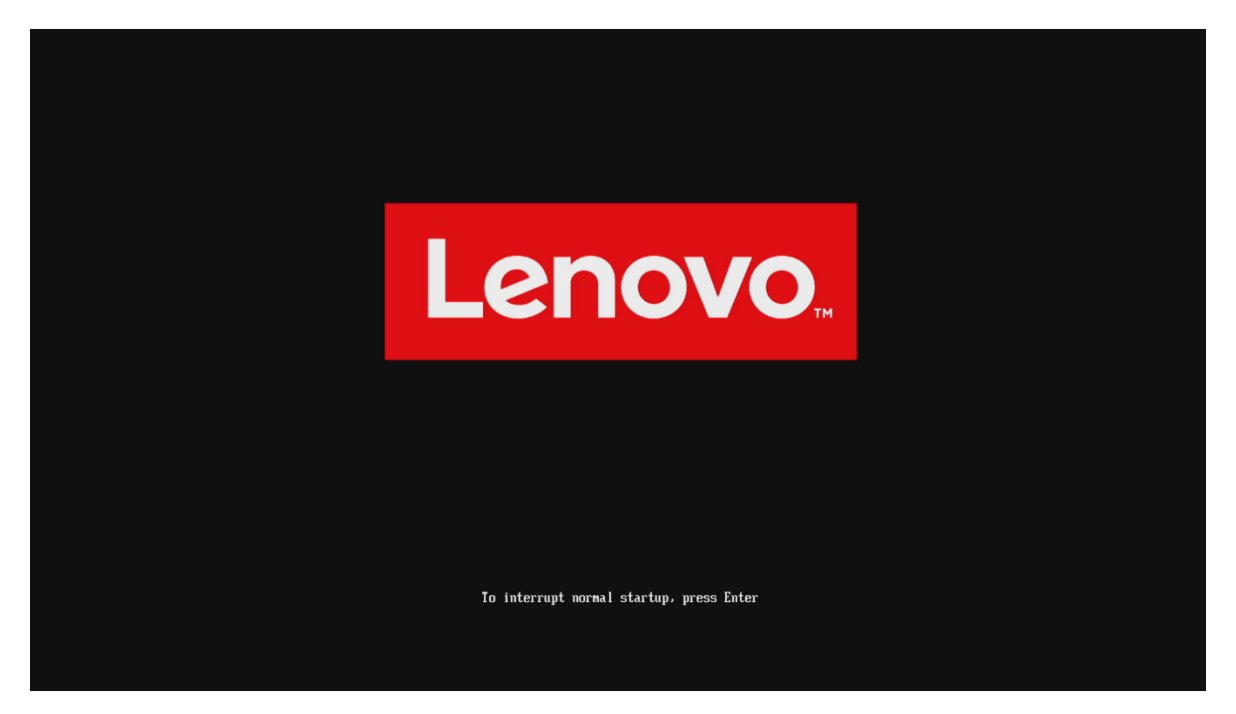

• Select the Linux bootable installation media from the F12 boot menu list.

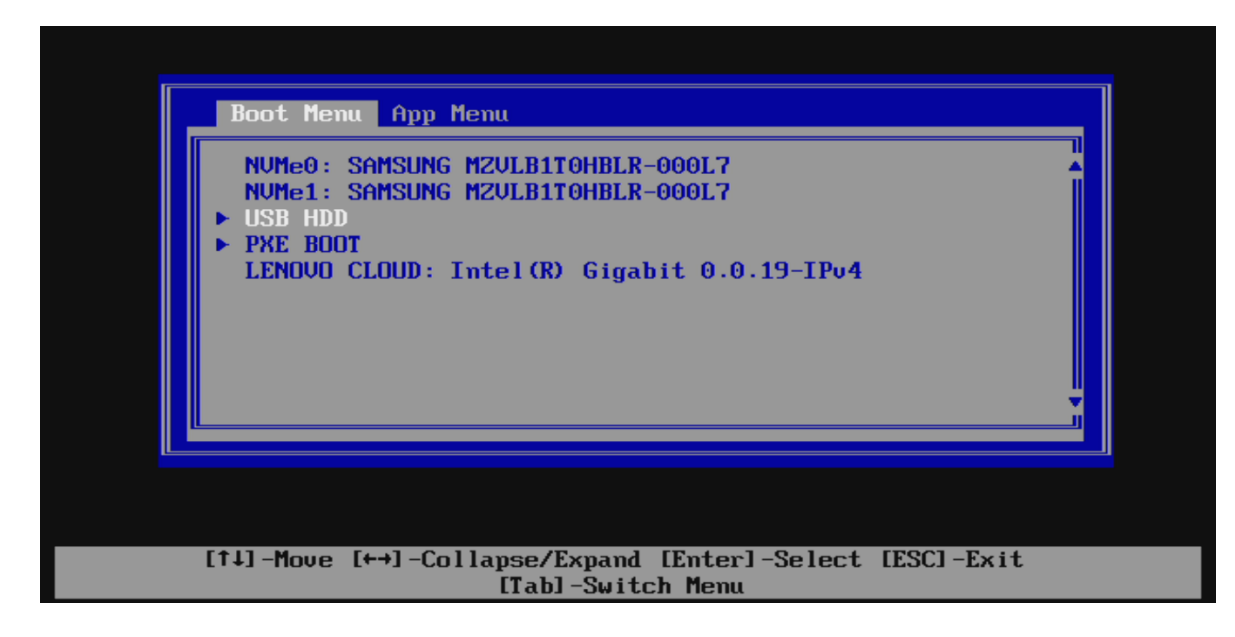

• Highlight "Install Ubuntu" from the GRUB boot menu and press 'e'.

|                               | GNU GRUB version 2.02 |
|-------------------------------|-----------------------|
| Try Ubuntu without installing |                       |
| *Install Ubuntu               |                       |
| Check disc for defects        |                       |
|                               |                       |
|                               |                       |
|                               |                       |
|                               |                       |
|                               |                       |
|                               |                       |
|                               |                       |
|                               |                       |
|                               |                       |
|                               |                       |
|                               |                       |
|                               |                       |
|                               |                       |
|                               |                       |
|                               |                       |
|                               |                       |
|                               |                       |
|                               |                       |
|                               |                       |
|                               |                       |
|                               |                       |
|                               |                       |
|                               |                       |
|                               |                       |

• The Ubuntu Linux Welcome Screen should appear. Select the appropriate language and "Continue".

|                                                                                                    | Thu 18:25 |                    | 40 9 - |
|----------------------------------------------------------------------------------------------------|-----------|--------------------|--------|
|                                                                                                    |           |                    |        |
| Welcome                                                                                                    |           | °                  |        |
| English<br>Español<br>Esperanto<br>Euskara<br>Français<br>Gaelge<br>Galego<br>Hrvatski<br>İslenska<br>İtaliano<br>Kurdî<br>Latviski | ß         | Quit Back Continue |        |
|                                                                                                    |           |                    |        |
|                                                                                                    |           |                    |        |

• Choose the keyboard layout and language accordingly by selecting each one.

|                                                                                                    | Thu 18:26                                                                                                    |
|----------------------------------------------------------------------------------------------------|----------------------------------------------------------------------------------------------------|
|                                                                                                    | Install                                                                                                    |
| Keyboard layout                                                                                                    |                                                                                                    |
| Choose your keyboard layout:<br>English (Chana)<br>English (Nigeria)<br>English (South Africa)<br>English (UK)<br>English (UK)<br>Esperanto<br>Estonian<br>Faroese<br>Filipino<br>Type here to test your keyboard | English (US)<br>English (US) - Cherokee<br>English (US) - English (Colemak)<br>English (US) - English (Dvorak,<br>English (US) - English (Dvorak, alt. intl.)<br>English (US) - English (Dvorak, intl., with dead keys)<br>English (US) - English (Dvorak, right-handed)<br>English (US) - English (Dvorak, right-handed)<br>English (US) - English (Maciotoch) |
| Detect Keyboard Layout                                                                                                    | Quit Back Continue                                                                                                    |
|                                                                                                    | * • • • • •                                                                                                    |
|                                                                                                    |                                                                                                    |

Select "Normal Installation" and "Continue". ٠

|                                                                                                    | Thu 18:26                                  |             |            |
|----------------------------------------------------------------------------------------------------|--------------------------------------------|-------------|------------|
|                                                                                                    |                                            |             |            |
|                                                                                                    | Install                                    |             |            |
| Updates and other software                                                                                                    | 2                                          |             |            |
| What apps would you like to install to start                                                                                  | with?                                      |             |            |
| <ul> <li>Normal installation</li> <li>Web browser, utilities, office software, games, and m</li> </ul>                        | nedia players.                             |             | J          |
| O Minimal installation                                                                                                    |                                            |             |            |
| Web browser and basic utilities.<br><b>Other options</b>                                                                      |                                            |             |            |
| 🗹 Download updates while installing Ubuntu                                                                                    |                                            |             |            |
| This saves time after installation.                                                                                           |                                            |             |            |
| <ul> <li>Install third-party software for graphics and<br/>This software is subject to license terms included with</li> </ul> | Wi-Fi hardware and additional me           | dia formats |            |
| This soleware is subject to intense terms included wit                                                                        | and socialiteiration, some is proprietary. |             |            |
|                                                                                                    |                                            | Quit Bar    | k Continue |
|                                                                                                    |                                            | - Quir Bar  | concilde   |
|                                                                                                    |                                            |             |            |
|                                                                                                    |                                            | •           | Ň          |

Choose the installation type. For simplicity, this guide was done using "Erase disk and • install Ubuntu"

| Thu 18:26                                                                             | 40 F - |
|---------------------------------------------------------------------------------------|--------|
| Install                                                                               |        |
| Installation type                                                                     |        |
| This computer currently has no detected operating systems. What would you like to do? |        |
| Quit Back Continue                                                                    |        |
| ••••                                                                                  |        |
|                                                                                       |        |

9

• If more than one drive is detected in the system, the installation will prompt which drive to use to install the operating system on.

|   | Thu 18:26                                       | 40 🗲 🕶 |
|---|-------------------------------------------------|--------|
|   |                                                 |        |
|   | install O                                       |        |
|   | Erase disk and install Ubuntu                   |        |
|   | Select drive: /dev/nvme0n1 - 1.0 TB NVMe Device |        |
|   | The entire disk will be used:                   |        |
| 6 | Ubuntu<br>/dev/nvme6n1 (ext4)<br>1.0 TB         |        |
|   | Quit Back Install Now                           |        |
|   | • • • • • •                                     |        |
|   |                                                 |        |

• Select "Continue" to confirm changes will be made to the disk.

|                                                                                                    | Thu 18:27                                                                                |                                                                                                    | • و ا |
|----------------------------------------------------------------------------------------------------|------------------------------------------------------------------------------------------|----------------------------------------------------------------------------------------------------|-------|
|                                                                                                    | Install                                                                                  |                                                                                                    |       |
| Erase disk and install Ubuntu                                                                                                    | Instatt                                                                                  |                                                                                                    |       |
| Select drive: /dev/nvme1n1 - 1.0 TB NVMe Device                                                                                                    | Write the changes to disks?                                                              |                                                                                                    |       |
| The<br>IF you continue, the changes listed below will be<br>WARNING: This will destroy all data on any part<br>The partition tables of the following devices an<br>/dev/nyme11 | e written to the disks. Otherwise, y<br>titions you have removed as well a<br>e changed: | you will be able to make further changes manually<br>as on the partitions that are going to be formatted |       |
| The following partitions are going to be format<br>partition #1 of /dev/nvme1n1 as ESP<br>partition #2 of /dev/nvme1n1 as ext4                                                 | ted:                                                                                     | I                                                                                                    |       |
|                                                                                                    |                                                                                          | Go Back Continue                                                                                         |       |
|                                                                                                    | _                                                                                        | Back                                                                                                    |       |
|                                                                                                    |                                                                                          |                                                                                                    |       |
|                                                                                                    |                                                                                          |                                                                                                    |       |

• Choose the appropriate geographical location and select "Continue".

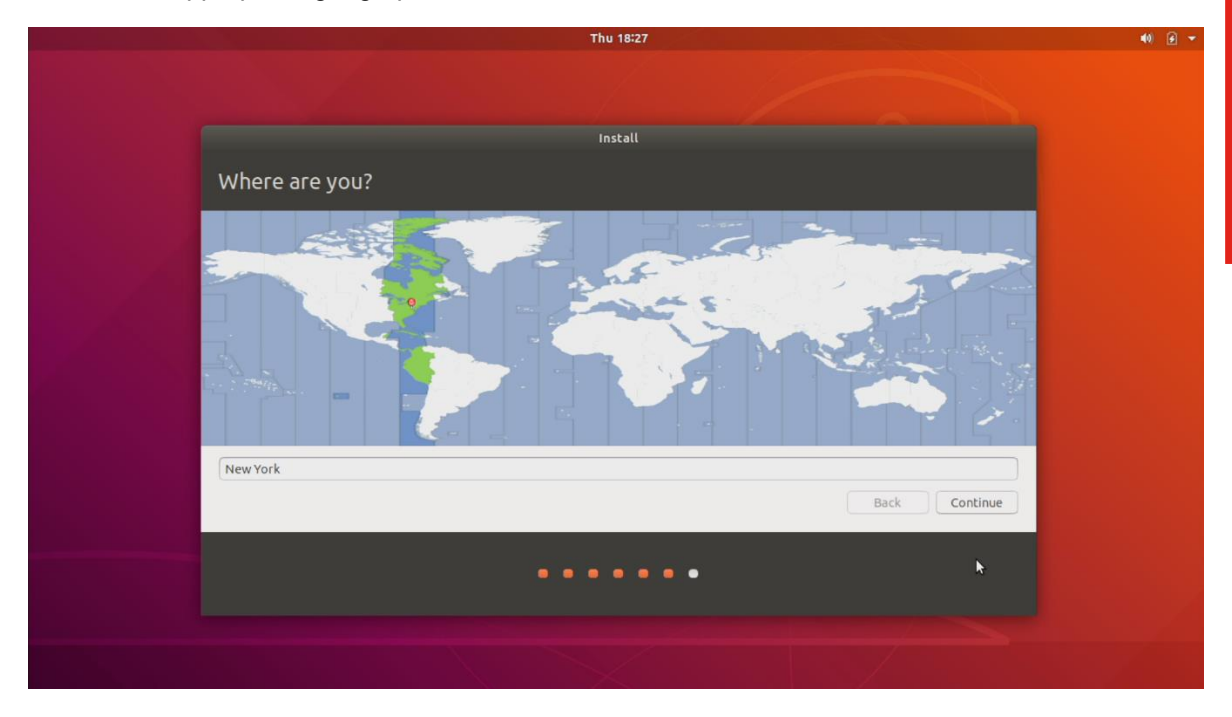

• Fill out the appropriate input boxes and select "Continue".

| Thu 14:27                                                                                                    | 40) 🗲 🔻 |
|----------------------------------------------------------------------------------------------------|---------|
| Install                                                                                                    |         |
| Who are you?                                                                                                    |         |
| Your name:<br>Your computer's name:<br>The name it uses when it talks to other computers.<br>Pick a username:<br>Choose a password:<br>Confirm your password:<br>Log in automatically<br>• Require my password to log in |         |
| Back Continue                                                                                                    |         |
| •••••                                                                                                    |         |
|                                                                                                    |         |

• Ubuntu installation progress bar will be shown.

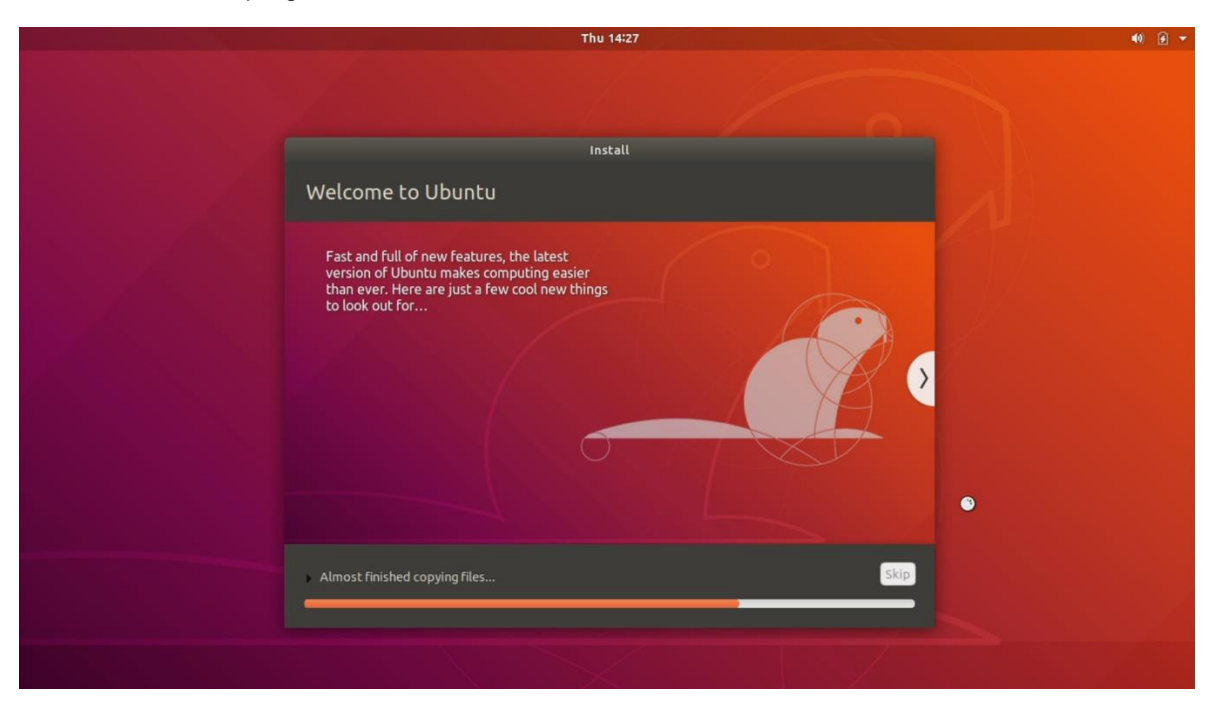

• Once the installation completes, select "Restart Now".

| Thu 14:31                                                                                                    | 40) 🗲 🔻 |
|----------------------------------------------------------------------------------------------------|---------|
|                                                                                                    |         |
| Installation Complete                                                                                                    |         |
| <i>i</i> Installation is complete. You need to restart the computer in order to use the new installation.<br>Restart Now |         |
|                                                                                                    |         |
|                                                                                                    |         |

• Remove the installation media and press ENTER.

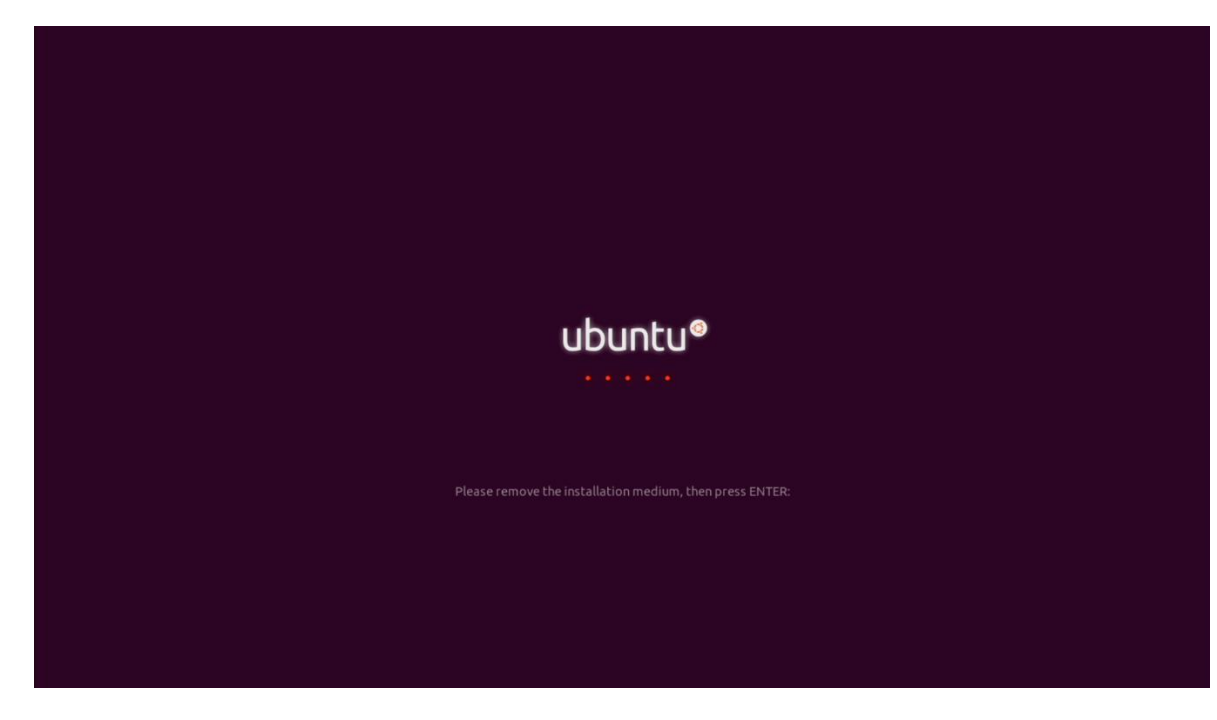

• Ubuntu Desktop Screen.

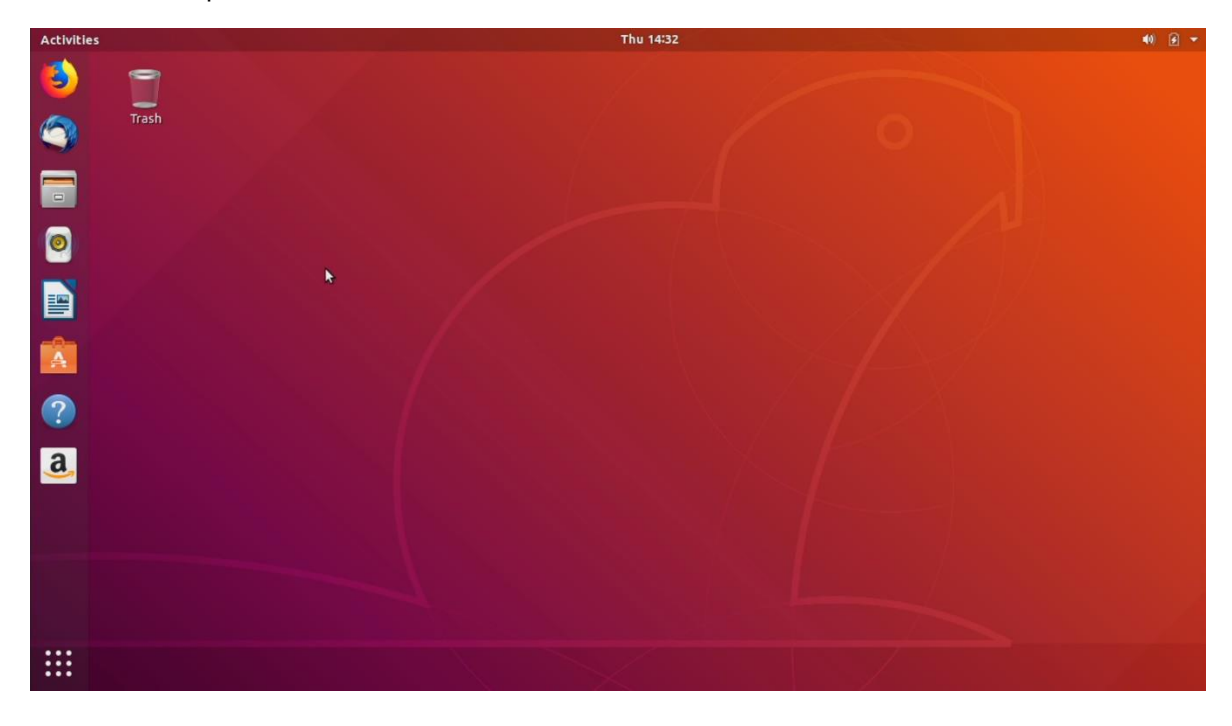

### Section 4 – Wireless Network Driver

The wireless network driver isn't native to the Ubuntu Linux 18.04 kernel. Therefore, the wireless device will not work following the Ubuntu 18.04 LTS installation by default. However, here are a couple of workarounds to get the wireless network working on the Thinkpad P53 and P73.

#### Option 1:

- Type the following commands into a terminal window.
  - # sudo add-apt-repository ppa:canonical-hwe-team/pc-oem-dkms
  - # sudo apt update
  - # sudo apt install backport-iwlwifi-dkms
  - # sudo modprobe iwlwifi
  - # sudo reboot

#### Option 2:

- Upgrade to the Linux kernel 5.0 and linux-firmware to the latest version by using the following commands:

# sudo apt-get install linux-oem-osp1 linux-firmware

# sudo reboot

### Section 5 – Installing the Nvidia Graphics Driver

In order to get optimal performance out of the Nvidia GPU, it's a good idea to install the Nvidia graphics driver.

There are a couple of different ways to install the Nvidia driver: through the Ubuntu upstream repository or by downloading the Nvidia driver from Nvidia's website and installing manually.

**Option 1**: Install the Nvidia graphics driver from the Ubuntu Repository.

- Update Ubuntu after the completion of the installation process.
   # sudo apt update
- 2. Add the Nvidia repository using the following command.

# sudo add-apt-repository ppa:graphics-drivers

3. Update Ubuntu again to update the source list file.

# sudo apt update

4. Install the Nvidia driver.

# sudo apt install nvidia-driver-430

5. Reboot the system.

# sudo reboot

Option 2: Install the Nvidia graphics driver manually.

- 1. Download the latest Nvidia graphics driver for the appropriate Nvidia GPU from nvidia.com/drivers.
- 2. Open a terminal window and stop x-windows by using the following command.

# sudo init 3

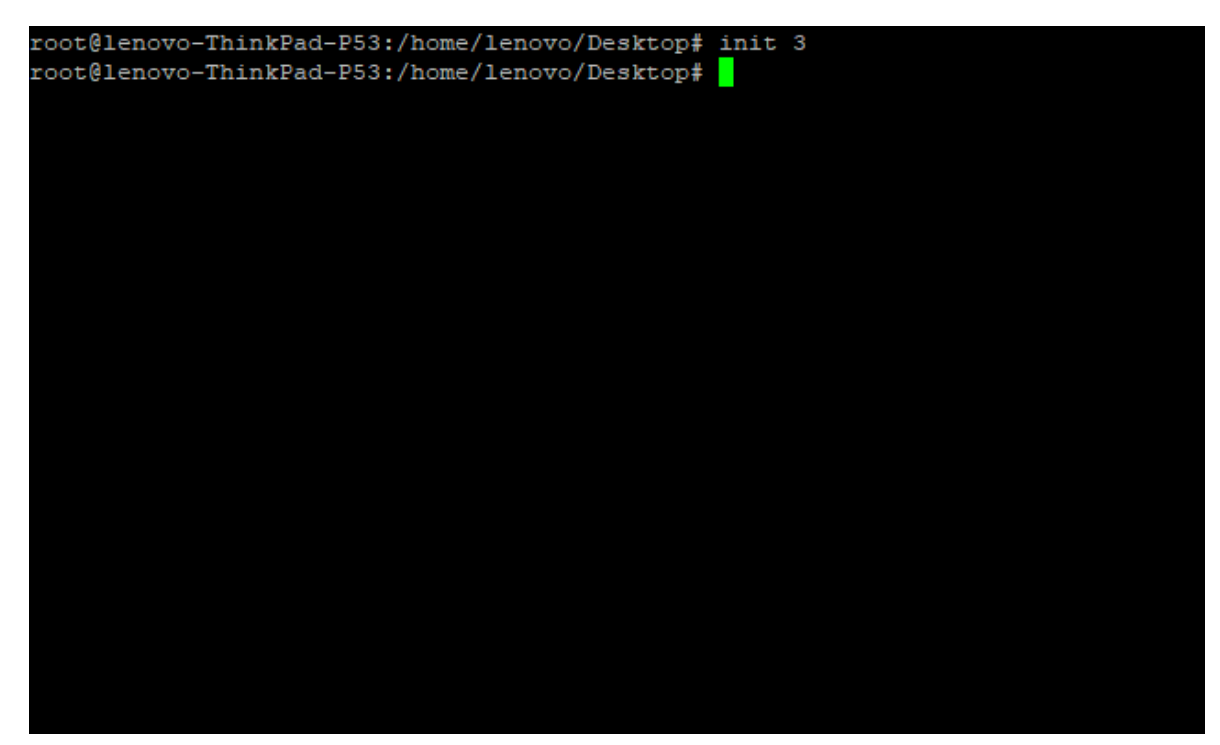

3. Make the Nvidia installer an executable by using the following command.

# chmod +x NVIDIA-Linux-x86-64-\*

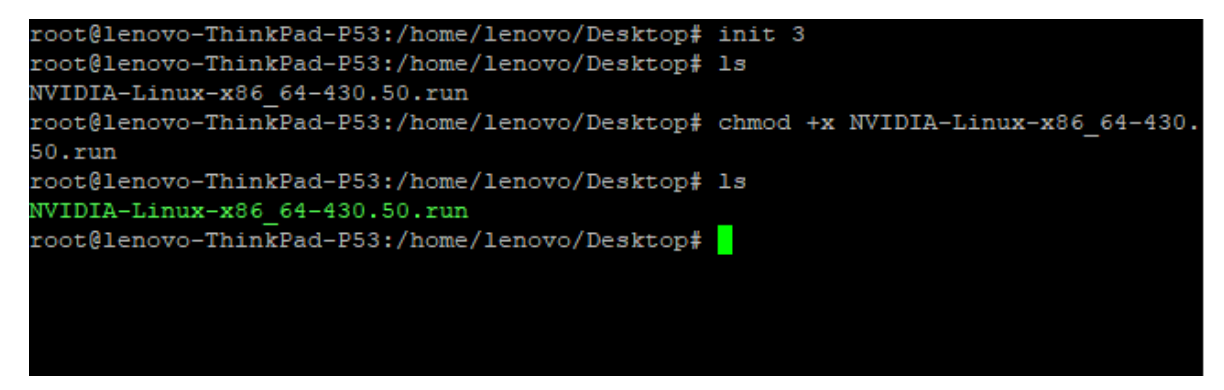

4. Run the Nvidia driver executable by using the following command.

# ./NVIDIA-Linux-x86\_64\*

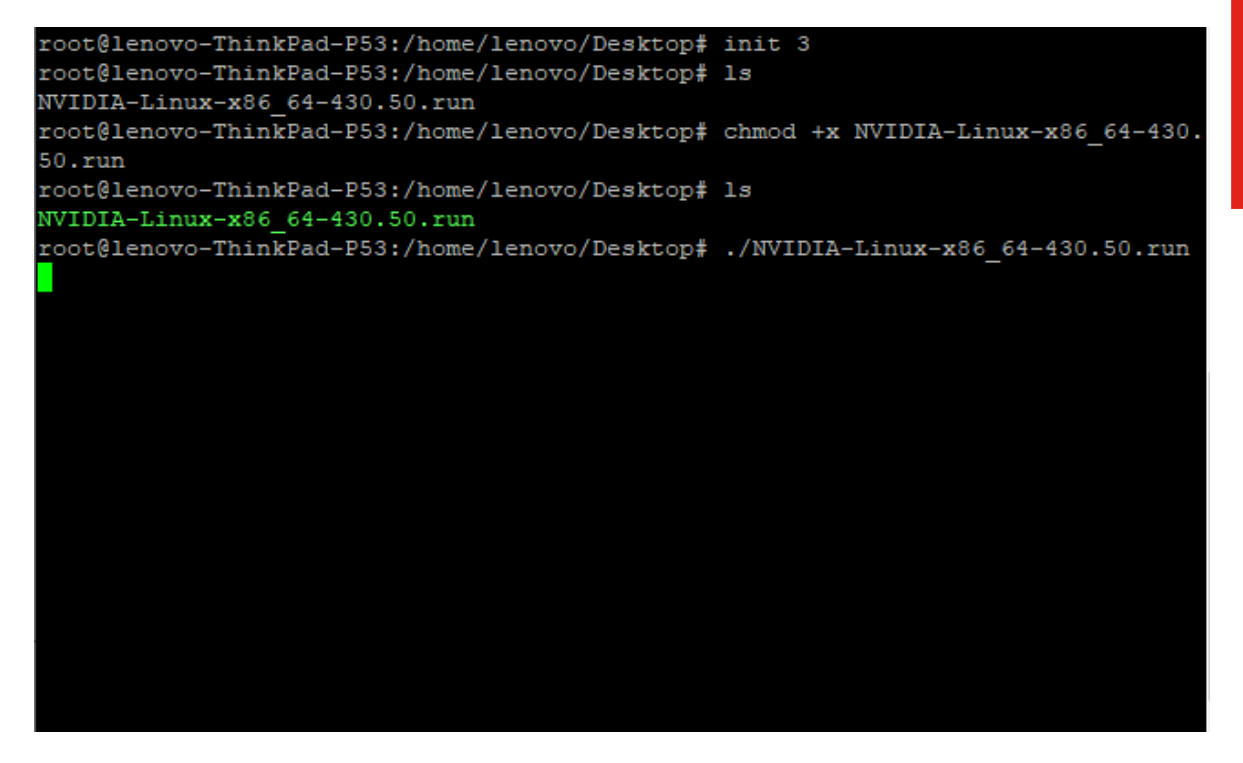

5. Select "Continue installation".

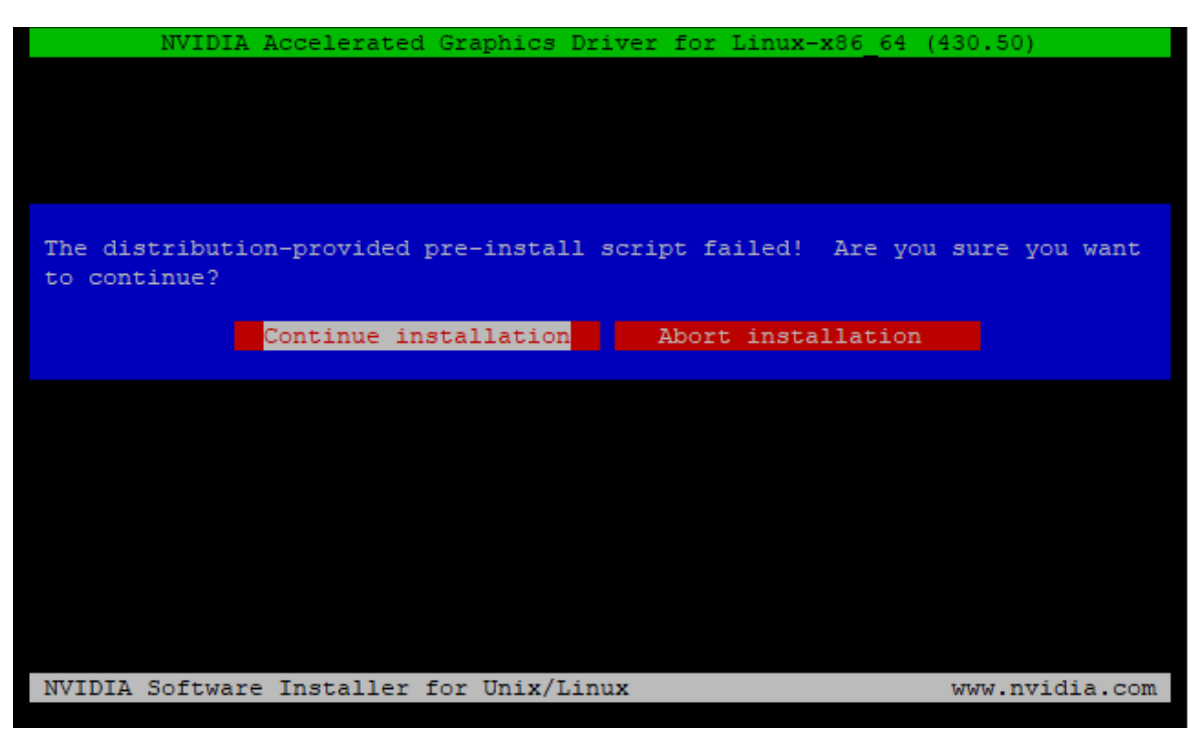

Lenovo

6. Select "No" to not register the kernel module with DKMS.

| NVIDIA Accelerated Graphic                                                               | s Driver for Linux-x86_64 (430.50)                                                  |
|------------------------------------------------------------------------------------------|-------------------------------------------------------------------------------------|
|                                                                                          |                                                                                     |
|                                                                                          |                                                                                     |
|                                                                                          |                                                                                     |
| Would you like to register the ker<br>allow DKMS to automatically build<br>kernel later. | nel module sources with DKMS? This will<br>a new module, if you install a different |
| Yes                                                                                      |                                                                                     |
|                                                                                          |                                                                                     |
|                                                                                          |                                                                                     |
|                                                                                          |                                                                                     |
|                                                                                          |                                                                                     |
|                                                                                          |                                                                                     |
|                                                                                          |                                                                                     |
| NVIDIA Software Installer for Unix                                                       | /Linux www.nvidia.com                                                               |

7. Select "OK".

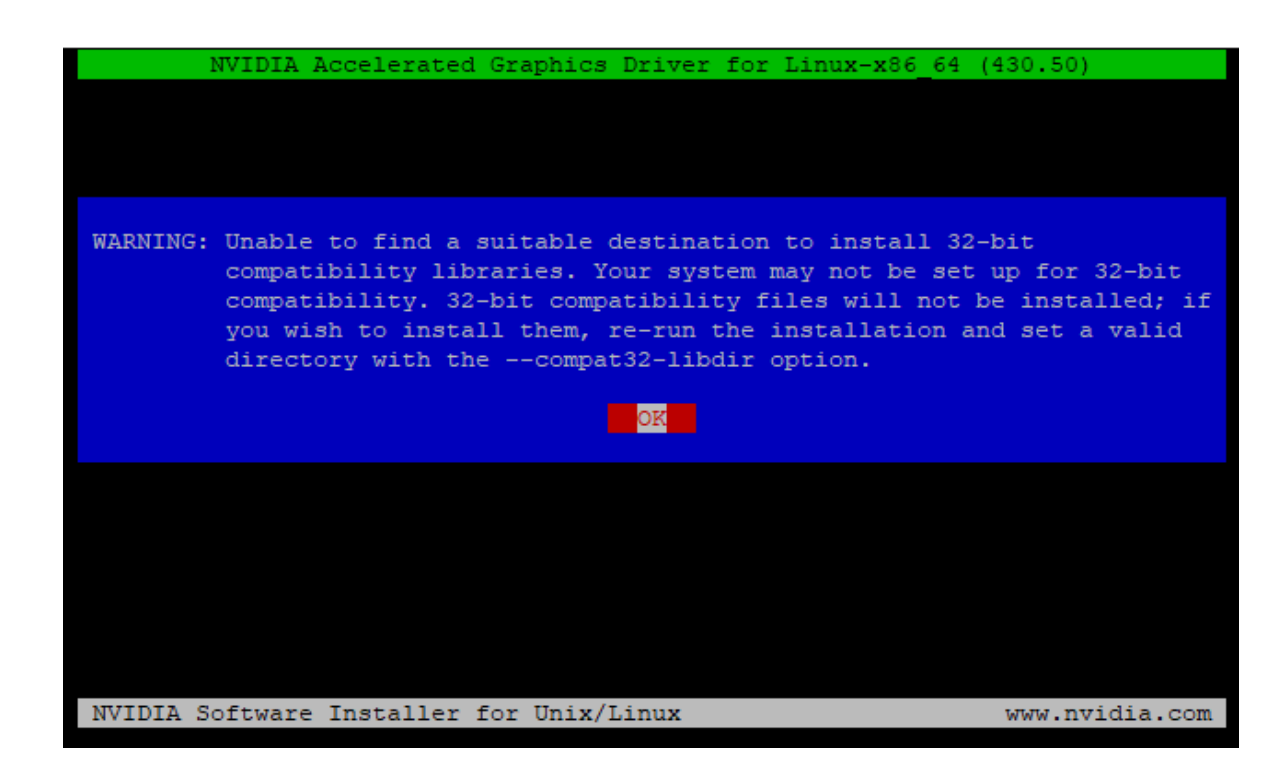

8. Select "Ignore CC version check".

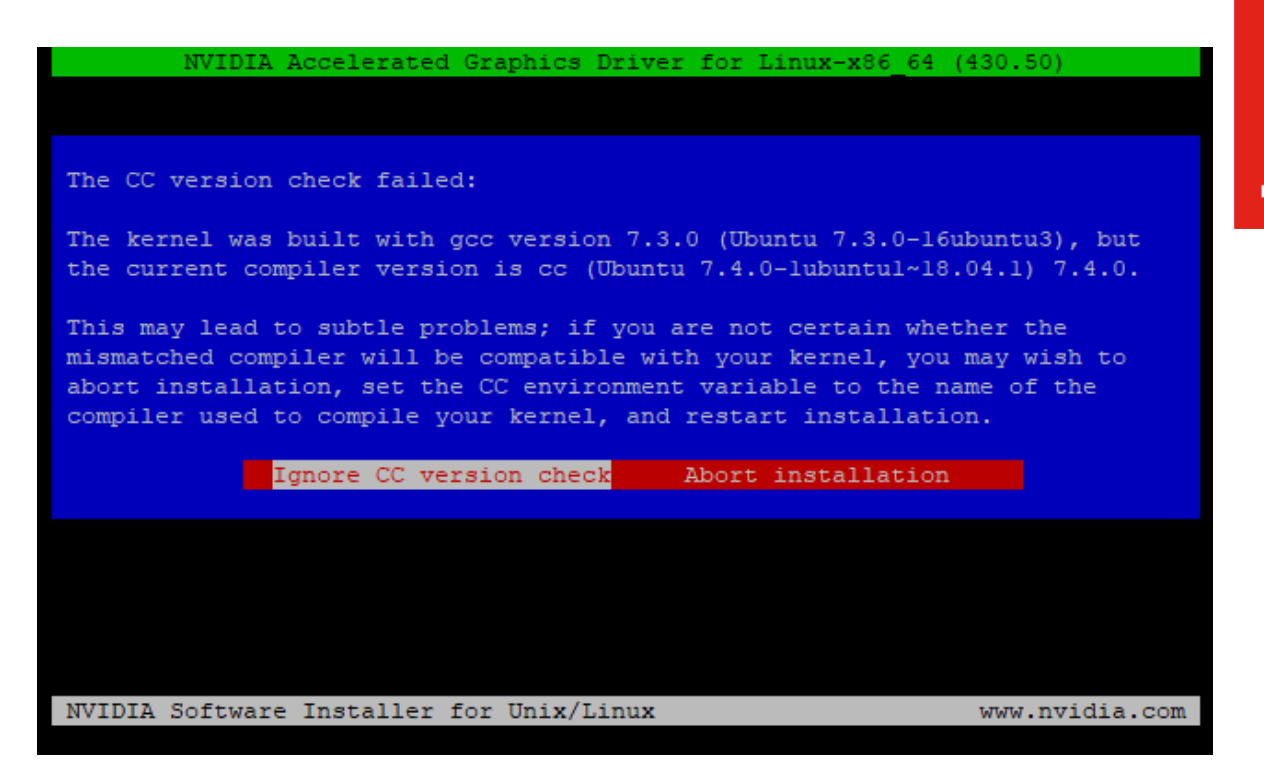

9. Select "OK".

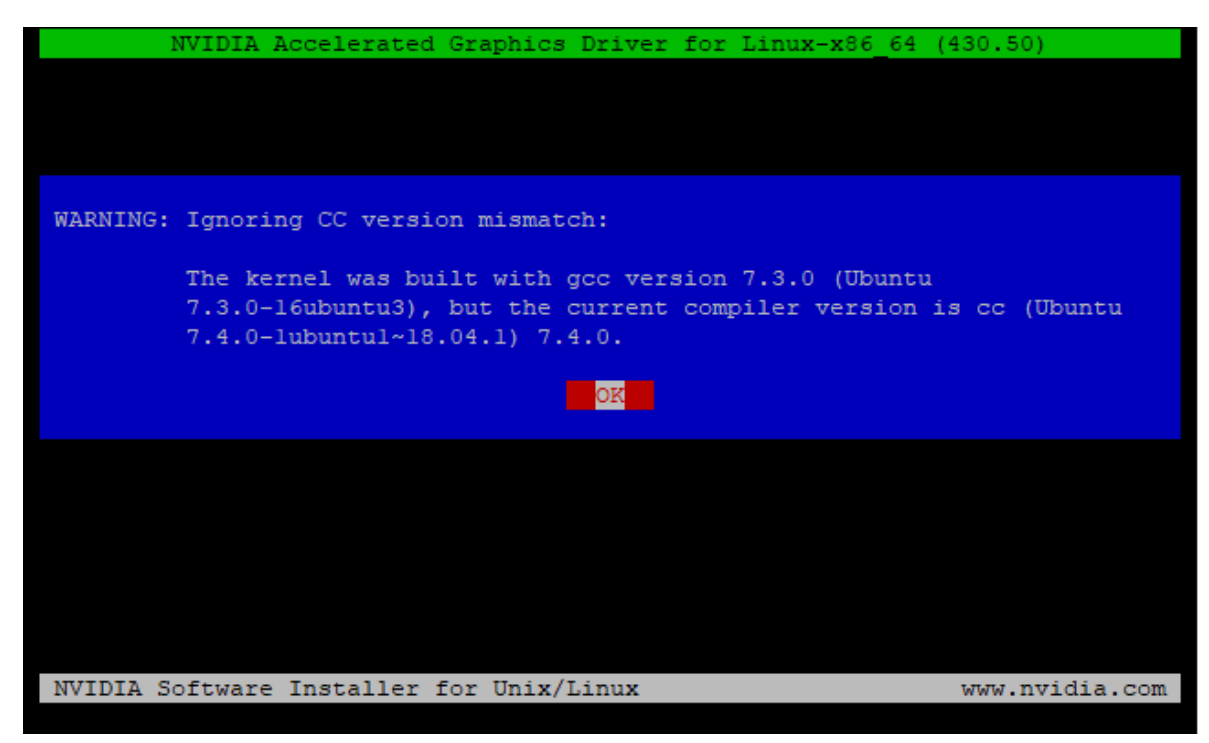

Lenovo

10. Nvidia driver installing progress bar may appear.

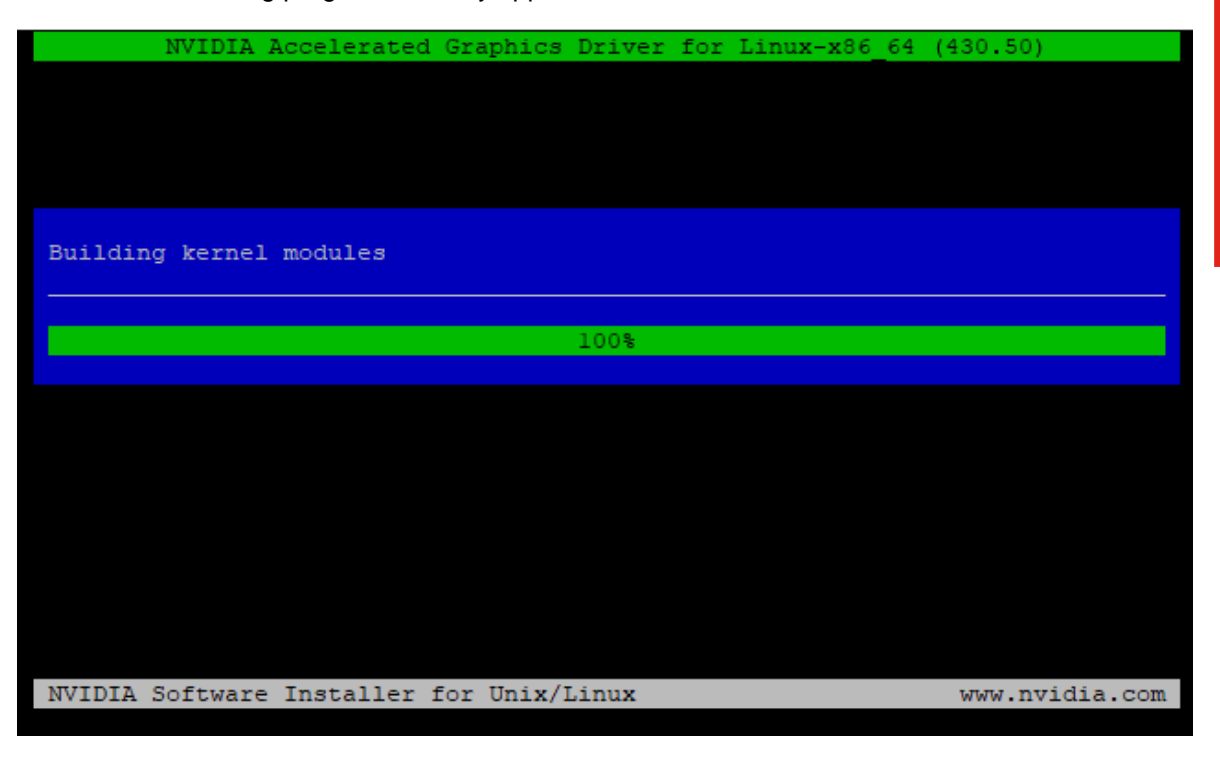

11. Select "Install and overw".

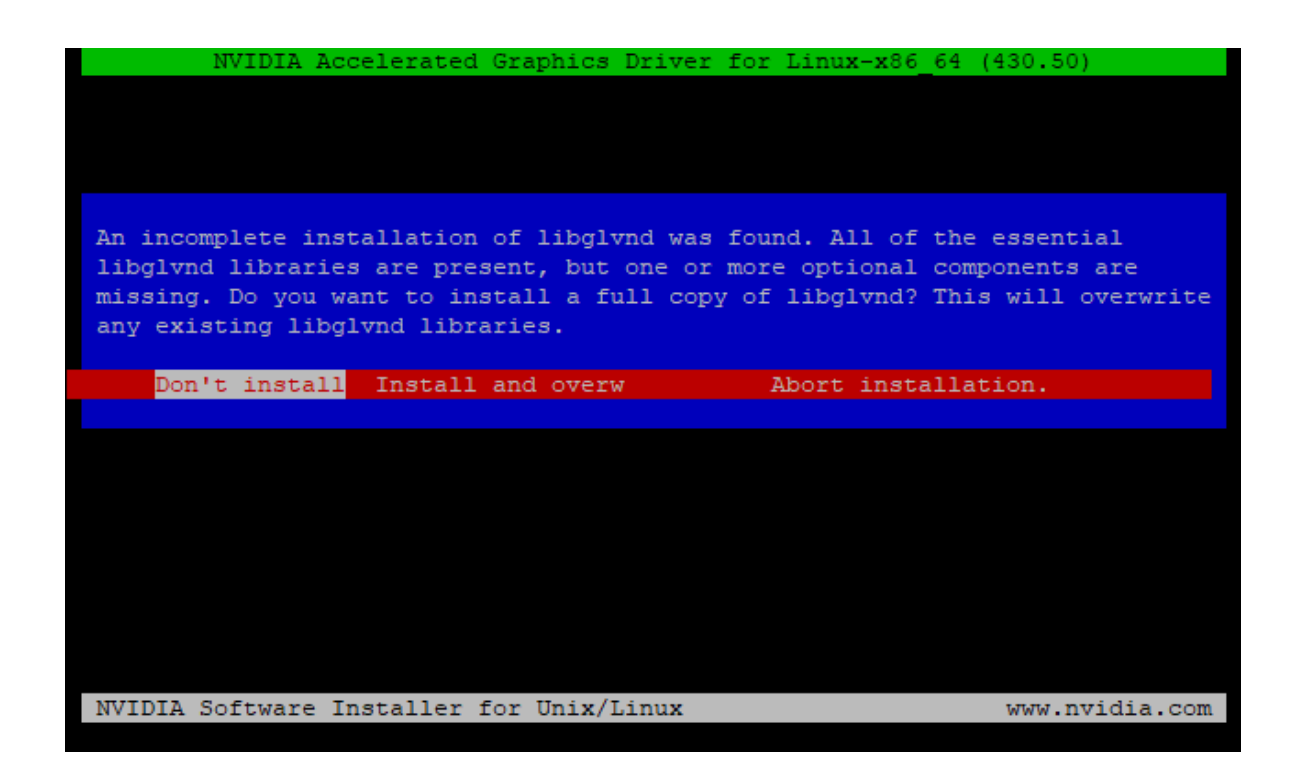

12. Select "Yes" to update the X-configuration file to use the Nvidia X driver.

| NVIDIA Accelerated Gr                                                                        | aphics Driver :                                       | for Linux-x86_6                                      | 64 (430.50)                                      |
|----------------------------------------------------------------------------------------------|-------------------------------------------------------|------------------------------------------------------|--------------------------------------------------|
|                                                                                              |                                                       |                                                      |                                                  |
|                                                                                              |                                                       |                                                      |                                                  |
|                                                                                              |                                                       |                                                      |                                                  |
| Would you like to run the nvi<br>your X configuration file so<br>restart X? Any pre-existing | dia-xconfig ut:<br>that the NVIDIA<br>X configuration | ility to automa<br>A X driver will<br>n file will be | tically update<br>be used when you<br>backed up. |
| Yes                                                                                          |                                                       | No                                                   |                                                  |
|                                                                                              |                                                       |                                                      |                                                  |
|                                                                                              |                                                       |                                                      |                                                  |
|                                                                                              |                                                       |                                                      |                                                  |
|                                                                                              |                                                       |                                                      |                                                  |
|                                                                                              |                                                       |                                                      |                                                  |
|                                                                                              |                                                       |                                                      |                                                  |
| NVIDIA Software Installer for                                                                | Unix/Linux                                            |                                                      | www.nvidia.com                                   |

13. Select "OK" to acknowledge the driver installation is complete.

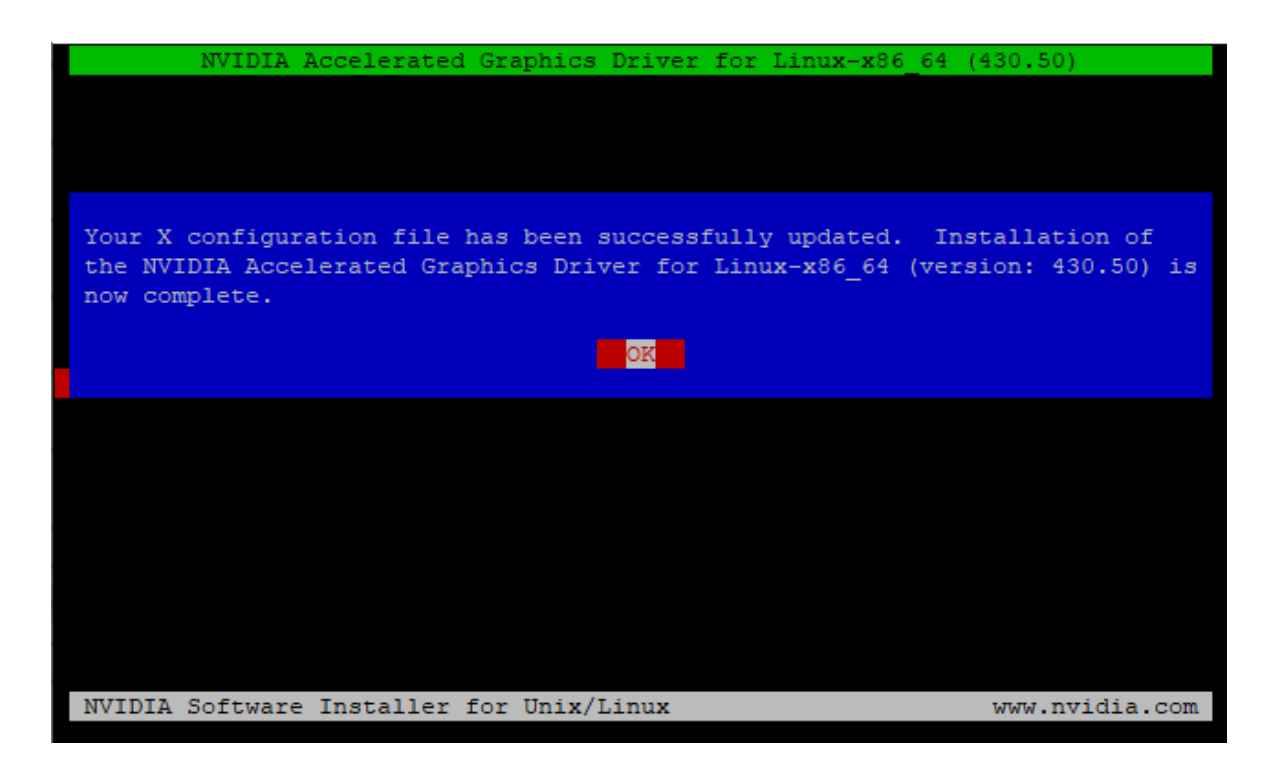

14. Execute the following command to verify the Nvidia driver is loaded.

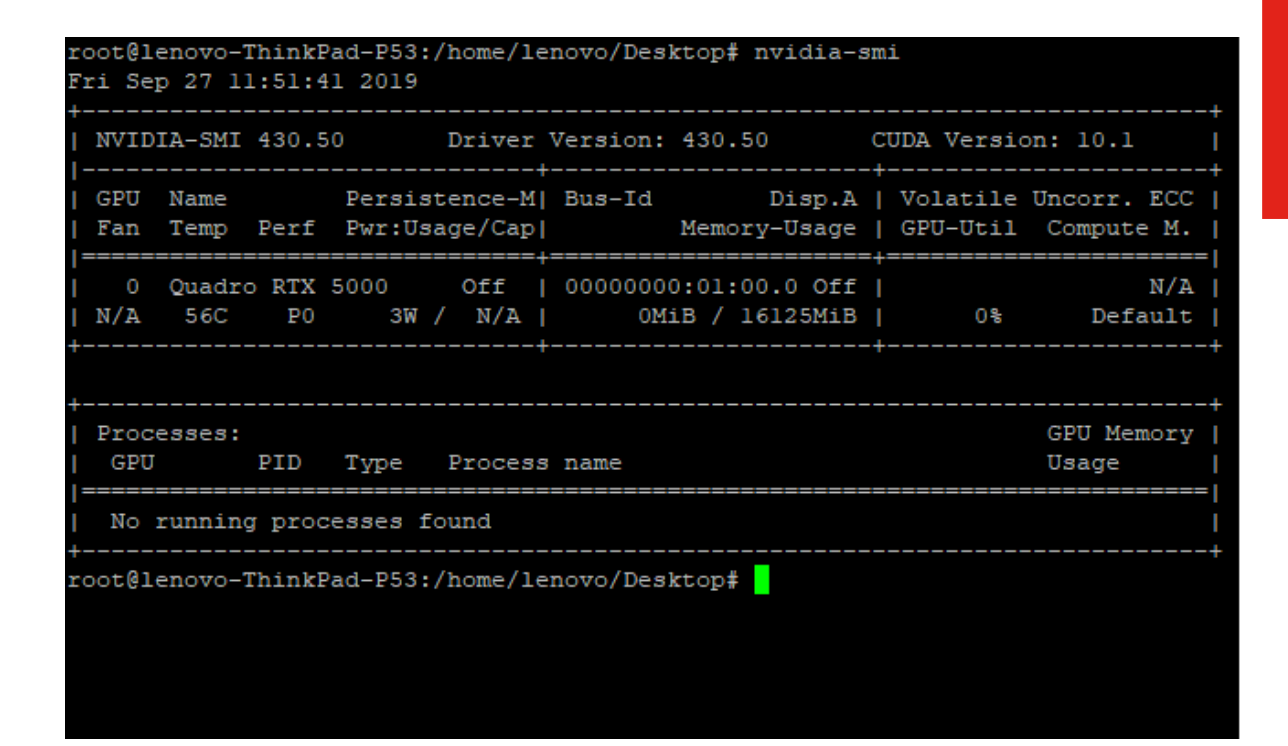

15. Reboot the system.

# Section 6 – Revision History

| Version | Date       | Author      | Changes/Updates        |
|---------|------------|-------------|------------------------|
|         |            |             |                        |
| 1.0     | 10/21/2019 | Jason Moebs | Initial launch release |